## IK leg and foot setup with 3dsmax5.

After many tests about easy and ergonomic controls for the foot, I've finally found IK-Joe, the setup of Danile Martinez Lara, wich was exactly what I was looking for. Then I've tried to redo it from start, and after some hair teared off, I've finally understood how it was done and I've decided to write this article, after contacting Daniel, to explain it. I invite you to immediately have a look at his site, www.pepeland.com.

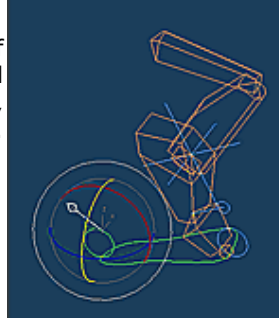

## 1) IK chains.

Usualy, leg and foot are the same chain. Here we will begin by making two recter Animation Graph Editors Rendering Customare bone chains. One for the leg, the other for the foot.

<u>In the left view</u>, go create two bone chains, then attribute an HI Solver for the leg like this : (keep the final bones on each chain)

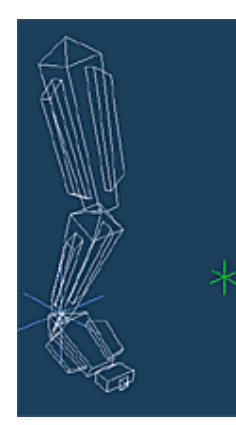

You can now give a more morphological look to your bones. Then align (x,y,z pivot/pivot) the foot chain with the IK Goal IK Chain01.

Now it's time to rename your bones. Name them like this : B\_Leg\_Upper, B\_Shank, B\_Shank\_end for the leg, then B\_Foot, B\_Toe, B\_Toe\_end for the foot. You should add \_R or \_L for the side, but no matter here.

You will now put a point helper in front of the knee. This point will be the SwivelAngle of the leg IK Chain, so name it IKsw\_Leg and attribute him as it.

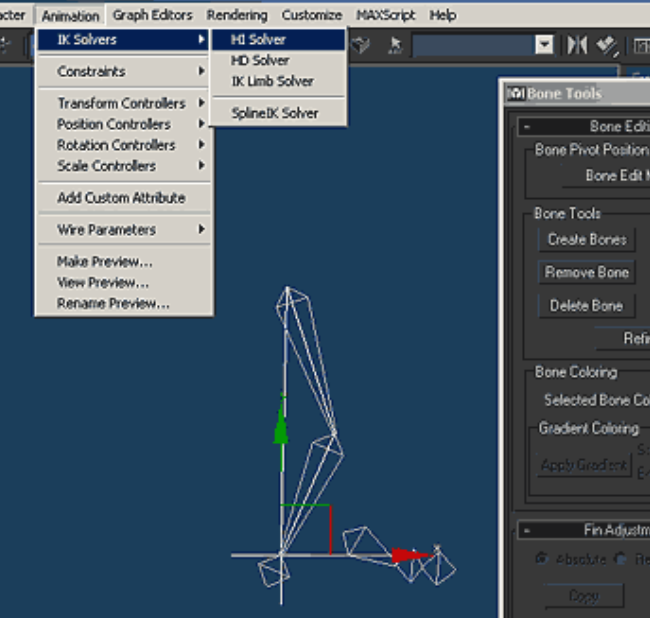

## 2) Helpers.

We will now create the splines that will be used as helpers for moving the leg and foot. This should be why your are following this article hey !

In the left view, create three circles, at the end of the foot, at the heel level, and between the foot and the toes. In the top view, draw a footstep with a spline. Select the heel circle, convert it to editable spline, and attach the footstep spline to. Finish helpers by creating a small circle in front view, on top of the heel. Keep in mind you can personnalize all of those ,-)

You will have then to place and name them as follow (click to enlarge the img) : (B\_ stands for Bone, and H\_ for helper ,-) ).

(see full image at the end)

## 3) Now the links !

Here comes the time to link all those stuff ! Time for rigour !

Link in order : (link the first to the second, the second to the third, etc...)

- IKsw\_Leg --> H\_Ankle\_Rota --> H\_Foot
- IK\_Leg --> H\_Ankle --> H\_Toe --> H\_Foot
- B\_Foot --> B\_Shank\_end

Then select the B\_Foot bone, go into Animation | Contraints | Orientation Contraint, and clic on the IK\_Leg IKgoal to link their orientations. (If the foot got a 90° rotation, then check "keep initial offset")

Then adjust some setup into the link info panel :

Still with this B\_Foot, uncheck the inherited rotate on x,y,z. Lock the translations of H\_Ankle and H\_Ankle\_Rota. Lock the rotations on x and y of H\_Ankle\_Rota. Be sure to have the pivot point of H\_Ankle aligned to the pivot point of B\_Toe.

At this time, all controls should work nicely apart from H\_Ankle.

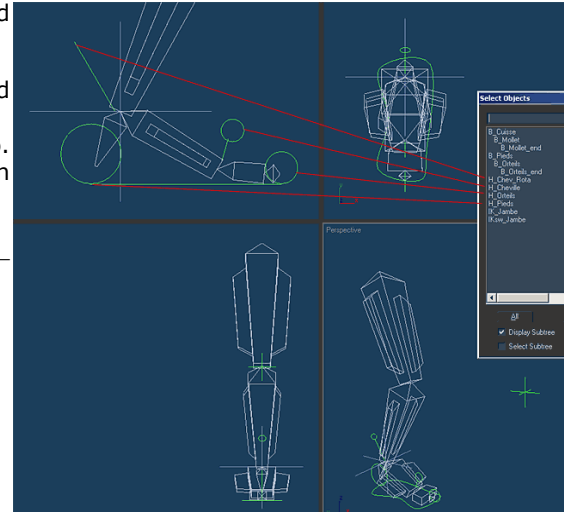

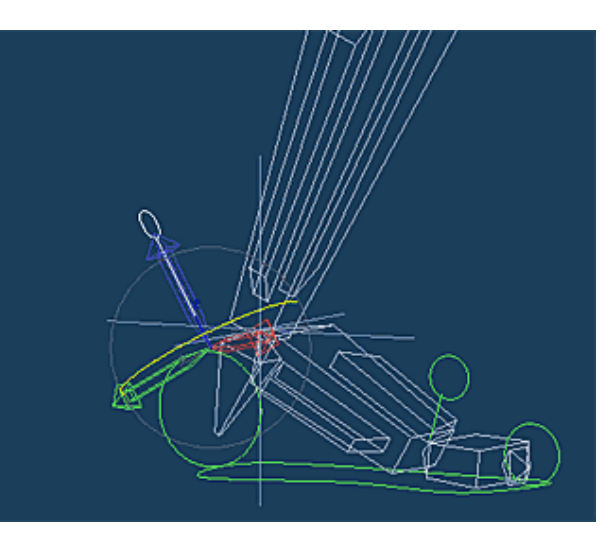

Ok, go for the last step, the wiring ! Actually the H\_Ankle Helper don't act like it should. It should rotate the foot from the toe, but the toe shouldn't rotate. We will use wiring to put the opposite rotation to the toe to make it not rotating. But the H\_Toe helper must still rotate the foot, so we will put two rotation controllers on B\_Toe.

You can change the controller into the curve editor, or into the Motion panel. Select B\_Toe.

Start changing the actual controller for a rotation list one. It assign automatically a first Euler Controller. Select the "available" parameter, right click, select assign controller, and finally select Modes Settings Display Controller.

Now go into Motion panel (or maybe stay there if you're already into). In the PRS Parameter rollout, select "rotation". You now see your two Euler controller. Click on the second one (below), then click on "Set active". This means that this second Euler controller will be used for viewport manipulations.

Now, select the H\_Ankle helper, righ click on, select "wire parameters" into the quad, then transform, rotation, Z-rotation. Click on B\_Toe, then Transform, Rotation, Euler XYZ (the first one !), Z Rotation.

In the Parameters Wiring window, create a link from H\_Ankle to B\_Toe (unique direction), put a "-" ahead Z\_Rotation into the expression, and click Connect.

Now, all should work fine ! You can easily move the foot from different way ,-) So , go animate !

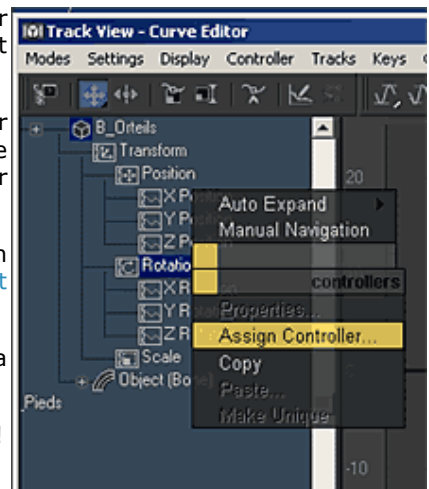

Nicolas Genette, 25/08/2002, From IK Joe setup, by Daniel Martinez Lara (with authorisation) www.pepeland.com

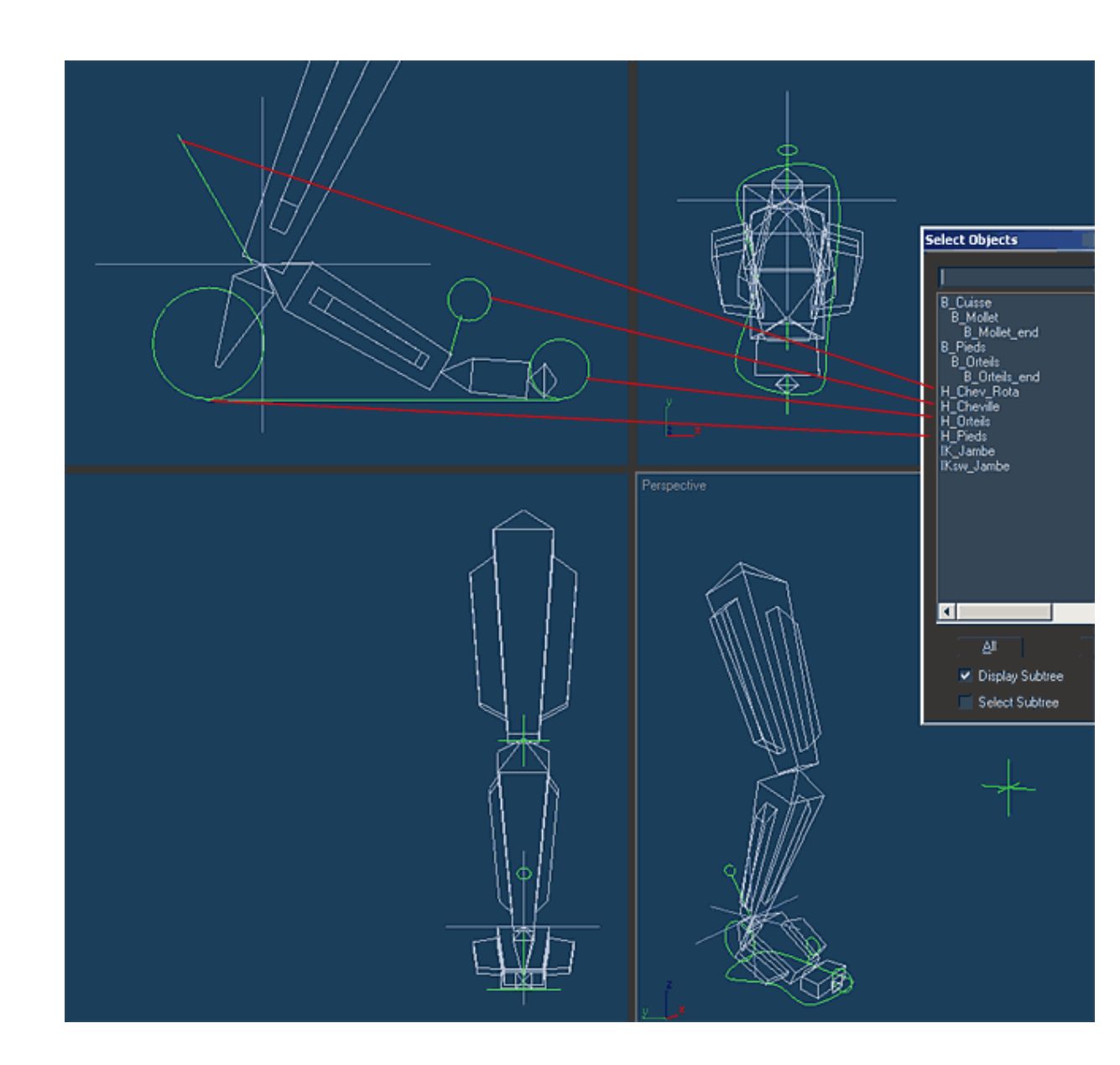